### 昆工协同 APP 安装及修改密码说明

## 一、 安装

- 1、 安卓及苹果手机均可扫描此二维码安装, iOS 也可搜索"昆工协同"安装。
- 2、 建议使用手机浏览器扫码下载;
- 3、 如果使用微信扫码,请在结果页面右上角点击"使用浏览器打开"。

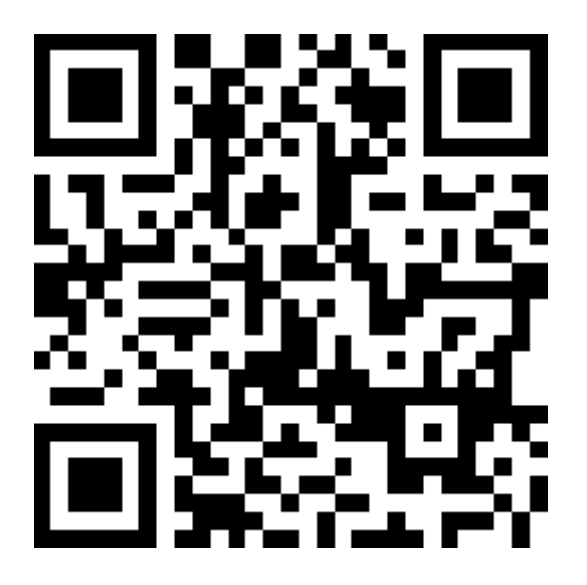

二维码无需保存,随时可以从 PC 端登录 OA 后,在右上角点击"下载中心"查看

| D 🛞 R                        | 明理工大学协同OA系统 × 十                                                                               |                    | _                  |       |
|------------------------------|-----------------------------------------------------------------------------------------------|--------------------|--------------------|-------|
| $\leftarrow \   \rightarrow$ | C 命 本 不安全   oa.kust.edu.cn/general/index.php?                                                 | PisIE=0&modify 🖉 🖒 | €= @               | • …   |
| KUNM                         | . 羽程コ大学<br>ING UNIVERSITY OF SCIENCE AND TECHNOLOGY OA 系统 1 1 1 1 1 1 1 1 1 1 1 1 1 1 1 1 1 1 | 公文公告 × 下载中位        | א <mark>±</mark> א | Q 朏 Ξ |
| 导航菜单 🔾                       |                                                                                               |                    |                    | ♪ ©   |
| ◆ 公告通                        | 知 🔎 公告查询                                                                                      |                    |                    |       |
| 😑 公告通                        | 如 公文公告 → 发布日期 确定                                                                              | 第1/38页 🕴 🔹 🕨 🔰     | 18.19              |       |
| 序号                           | 标题                                                                                            | 类型 发布部门            | F载移动版ios           |       |
| 1                            |                                                                                               | 公文公告 校长办公室         |                    | 03:19 |
| 2                            |                                                                                               | 公文公告 校长办公室         |                    | 02:47 |
| 3                            |                                                                                               | 公文公告 党委办公室 下       | 载移动版安卓             | 27:06 |
| 4                            |                                                                                               | 公文公告 党委办公室         |                    | 21:23 |
| 5                            |                                                                                               | 公文公告 校长办公室         |                    | 09:06 |
| 6                            |                                                                                               | 公文公告 党委办公室         | 移动端下载              | 57:13 |
| 7                            |                                                                                               | 公文公告 校长办公室         |                    | 02:07 |

## 二、 修改密码

#### 1. 移动端

使用 app 短信自助修改密码前,请确认 app 版本,安卓版本不低于 202105138, iOS 版本不低于 2021.04.19,如果不满足要求,请使用上页二维码扫码安装最新版本。

基于最新 app 版本,请按图示检查网络设置后,点击"忘记密码"通过手机短信自助修改密码。

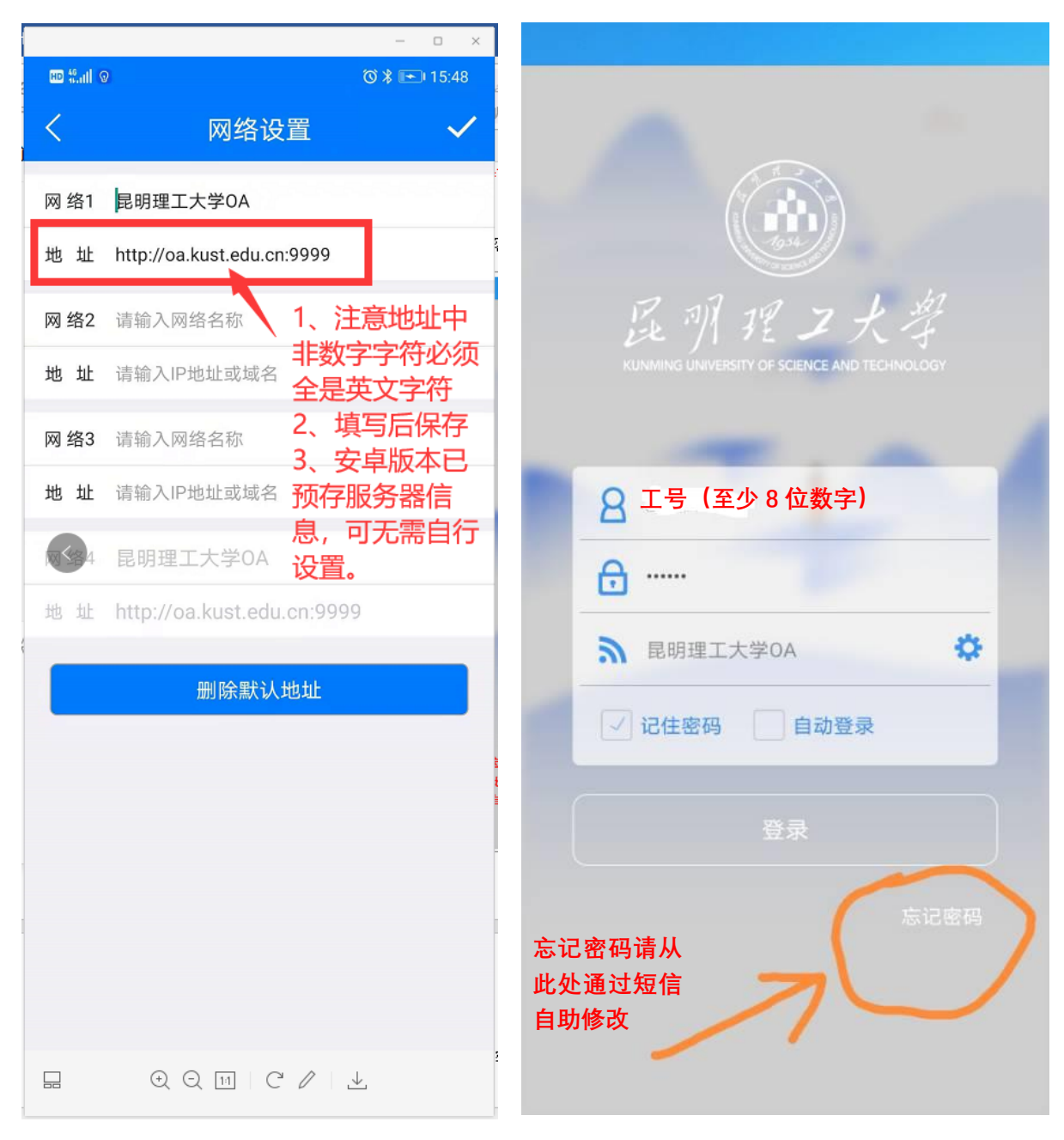

已知问题: APP 可能与最新手机操作系统(包括安卓和 iOS)存在兼容性问题,如 果出现修改不成功的情况,请参考下页 pc 端修改操作。

#### 2. PC 端

PC 端使用浏览器短信自助修改密码:

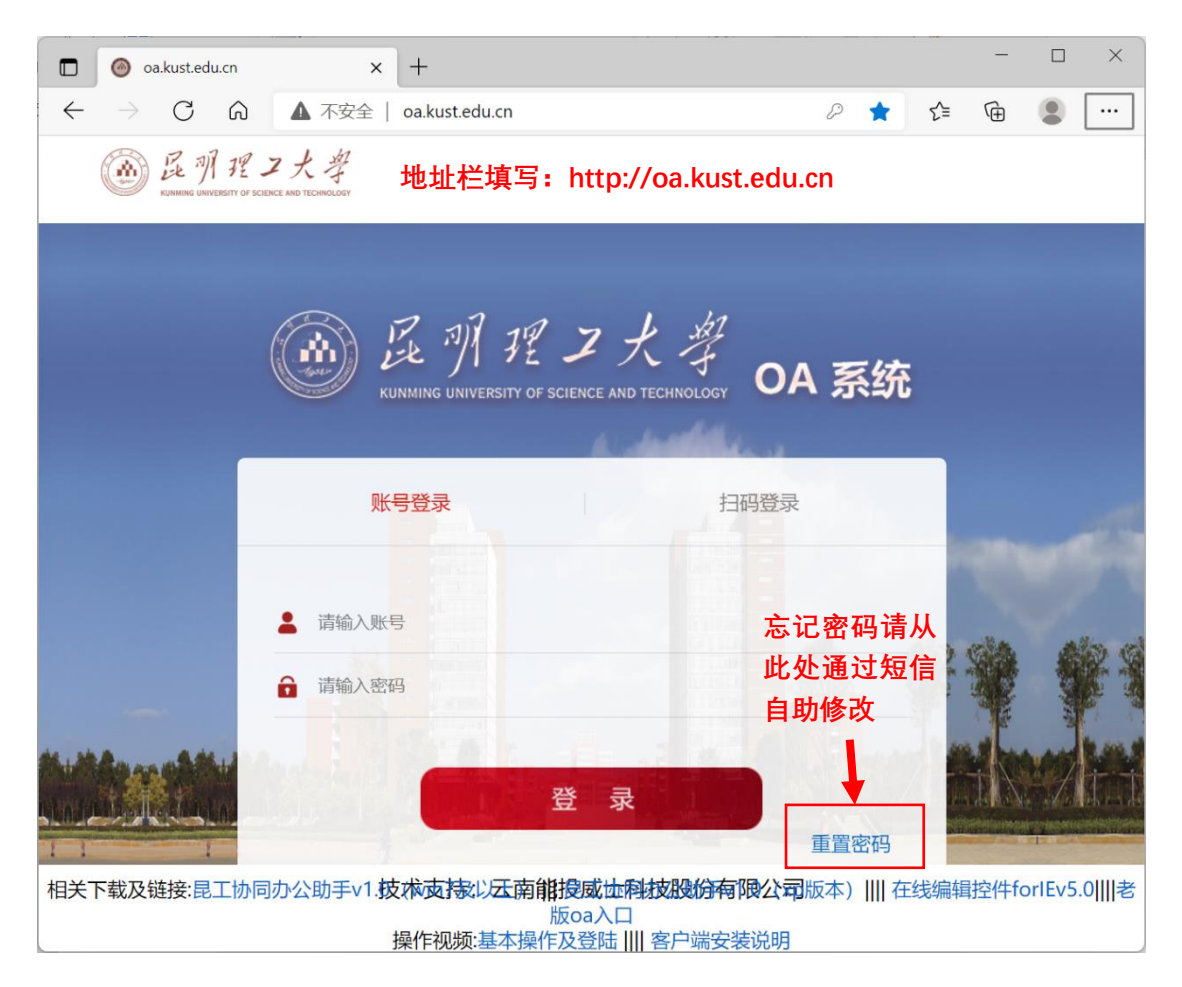

在校外访问 OA 的电脑端,请先安装并登录昆明理工大学虚拟专用网(参见下图昆

#### 工主页链接),再访问 oa 网址:

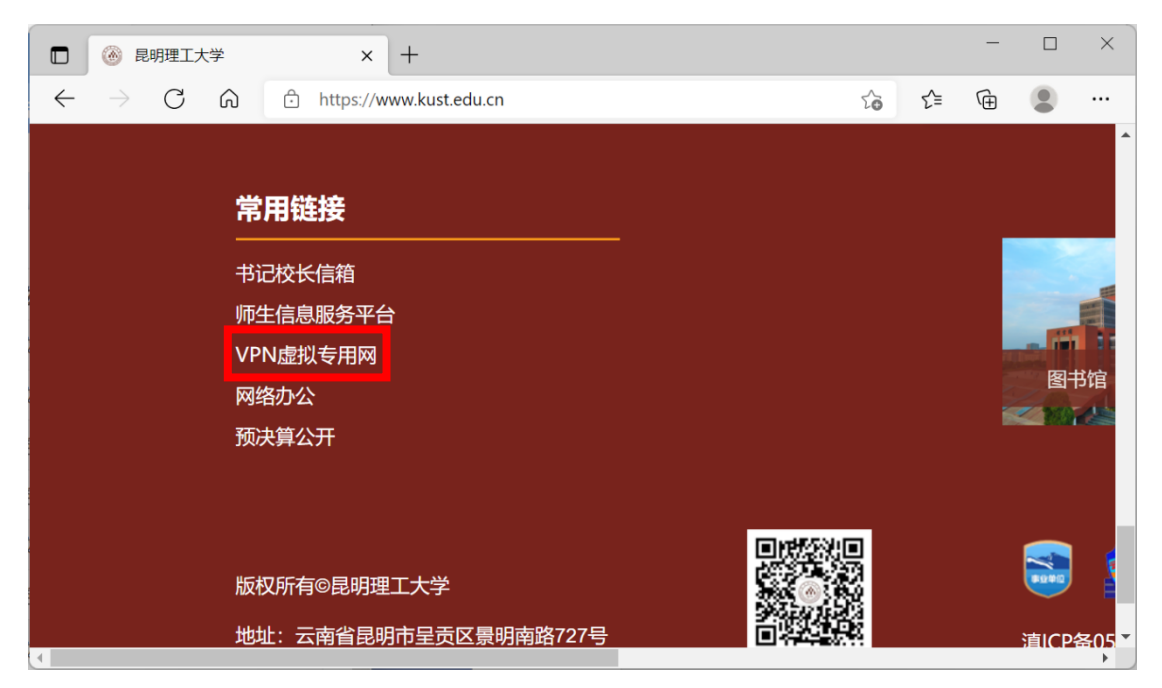

# 三、 无法接收手机短信

无法收到手机短信有两个原因:

- 1、 用户更换了手机号
- 2、 OA 系统未采集存储用户手机号

请联系信息化建设管理中心解决:学生事务中心 1110 室, 65916521。

## 四、 维护手机号码

PC 端和手机端均可自行维护个人资料,手机端在"我的——我的资料"里编辑。 PC 端操作如下图所示:

| □                                                                                                    | × +                                    |                                                     |        | - 🗆 ×       |  |  |  |  |
|----------------------------------------------------------------------------------------------------|----------------------------------------|-----------------------------------------------------|--------|-------------|--|--|--|--|
| $\leftarrow$ $\rightarrow$ C $\textcircled{A}$ A                                                        | 安全   oa.kust.ed                        | u.cn/general/index.php?isIE=0                       | ₽ 63 € | fe 😩 …      |  |  |  |  |
| 「「「「」」「「」」「「」」「」」「「」」<br>KUNMING UNIVERSITY OF SCIENCE AND TECHNOLOGY OA 系统 我的桌面 我的人们是 AND ARKE A C 品 三 |                                        |                                                     |        |             |  |  |  |  |
| 导航菜单 🕥                                                                                                  |                                        |                                                     |        |             |  |  |  |  |
| 🛛 界面设置                                                                                                  |                                        | 联系方式                                                |        | 附属部门<br>數职工 |  |  |  |  |
| ▶ 个人信息                                                                                                  | ⑦ 工作电话:                                |                                                     | 控制面板   | 注销          |  |  |  |  |
| <b>全</b> 个人资料                                                                                           | 日 工作传真:                                |                                                     |        |             |  |  |  |  |
| 1 昵称与头像                                                                                                 | . 手机:                                  |                                                     |        | 1           |  |  |  |  |
| 💟 好友分组                                                                                                  |                                        | 」 」 10号1977 公开 (1773 34 20 12)<br>填写后可接收OA系统发送的手机短信 | 7      |             |  |  |  |  |
| 印章密码修改           印章密码修改           ● 帐号与安全                                                               | <ul> <li>⑦ 工作电话</li> <li>2:</li> </ul> |                                                     | 3      |             |  |  |  |  |
| 🔺 设置向导                                                                                                  | 🗹 电子邮件:                                |                                                     |        |             |  |  |  |  |
|                                                                                                    | 三 家庭邮编:                                |                                                     |        |             |  |  |  |  |
|                                                                                                    | ☞ 家庭电话:                                |                                                     |        |             |  |  |  |  |
|                                                                                                    |                                        |                                                     | 保存修改   |             |  |  |  |  |